Kolejnym krokiem będzie wybranie które dokumenty biorą udział w systemie lojalnościowym i ich skonfigurowanie w **definicji dokumentu** np. **faktury sprzedaży** – czy program ma naliczać punkty SL czy nie – wybór opcji TAK/NIE.

| 🚰 Definicja dokumentu                                        |                                       |  |  |  |  |
|--------------------------------------------------------------|---------------------------------------|--|--|--|--|
| Rodzaj dok. F Dokumenty sprz Symbol rej. F /                 | TP Nazwa Paragony Detal               |  |  |  |  |
| Aktywny                                                      | Nr na liście 1                        |  |  |  |  |
| <ul> <li>Ułatwienia w sprzedaży</li> </ul>                   | Powtórzony artykuł - pytanie          |  |  |  |  |
| <ul> <li>Gotówka z dokumentu trafia do kasy</li> </ul>       | aktualnej                             |  |  |  |  |
| <ul> <li>Domyślna waluta dokumentu</li> </ul>                | nie wybrano lub PLN                   |  |  |  |  |
| <ul> <li>Dok. do rej. VAT będą trafiały zgodnie z</li> </ul> | datą dostawy                          |  |  |  |  |
| <ul> <li>Potwierdzenie daty dostawy</li> </ul>               | Nie wymagane                          |  |  |  |  |
| <ul> <li>Dokument ma trafiać do KH</li> </ul>                | Tak                                   |  |  |  |  |
| <ul> <li>Dziennik</li> </ul>                                 | 1 Dziennik podstawowy                 |  |  |  |  |
| <ul> <li>Schemat księgowania KH</li> </ul>                   |                                       |  |  |  |  |
| <ul> <li>Księguj zgodnie z datą</li> </ul>                   | daty wystawienia dokumentu            |  |  |  |  |
| <ul> <li>Dokument ma trafiać do KPR</li> </ul>               | Nie                                   |  |  |  |  |
| <ul> <li>Dokumenty mają trafiać do JPK</li> </ul>            | Tak                                   |  |  |  |  |
| <ul> <li>W jpk-magazyny w cenie ewidencyjnej</li> </ul>      | Nie                                   |  |  |  |  |
| <ul> <li>Trafia do zestawiena zbiorczego</li> </ul>          | Tak                                   |  |  |  |  |
| Czy dok beda eksportowane                                    | Nie                                   |  |  |  |  |
| <ul> <li>Czy naliczać punkty SL</li> </ul>                   | Tak                                   |  |  |  |  |
| <ul> <li>Gzy wskazywać centrum kosztowe</li> </ul>           | Nic                                   |  |  |  |  |
| <ul> <li>Czy wskazywać zlecenie usługowe</li> </ul>          | Nie                                   |  |  |  |  |
| <ul> <li>Czy wskazywać pozycję zlecenia prod.</li> </ul>     | Nie                                   |  |  |  |  |
| <ul> <li>Οτι ουτού ο νοιτώρ</li> </ul>                       | Nio                                   |  |  |  |  |
|                                                              | Uprawnienia 🚽 Uwagi 🖌 🤡 W <u>r</u> óć |  |  |  |  |

Określamy **dokument rozchodów gratisów** – w tym przypadku dokument R

| Ca Definicja dokumentu                                        |                                               |
|---------------------------------------------------------------|-----------------------------------------------|
| Rotzaj dak. (A Rozchody 🔄 Symbol rej. 🛛                       | / N Nazwa Razchody niedoborów                 |
| I⊵l Astynny                                                   | Nr na liticie 2                               |
| <ul> <li>Dokumenty mają trafiać do e-kontroli</li> </ul>      | Tek A                                         |
| <ul> <li>W jak-magazyny w cenie</li> </ul>                    | w której wystawiono dokument                  |
| <ul> <li>Cry dak, beda eksportavane</li> </ul>                | No                                            |
| <ul> <li>City reliczeć punkty SL</li> </ul>                   | Tak                                           |
| <ul> <li>Uzy wskazywać celloum kosztowe</li> </ul>            | 148                                           |
| <ul> <li>Czy wskazywać zlecenie usługowe</li> </ul>           | Ne                                            |
| <ul> <li>Czy wskazywać pozycję złecenia prod.</li> </ul>      | Ne                                            |
| <ul> <li>Gzy pytać o wyrób</li> </ul>                         | Ne                                            |
| <ul> <li>Dokument dia kontrahenta</li> </ul>                  | Ne                                            |
| <ul> <li>Promocje</li> </ul>                                  | Promocje systemstve                           |
| <ul> <li>Ostrzeżenia przy dodawaniu pozycji</li> </ul>        | itość, cena                                   |
| <ul> <li>Prolag do dakamentów</li> </ul>                      | Wykonywany przed wejściem w przycje dokumentu |
| <ul> <li>Epilog przwd kodem fabr.</li> </ul>                  | Bez epiogu                                    |
| <ul> <li>Epilog pe kodzie fabr.</li> </ul>                    | Bez epilogu                                   |
| <ul> <li>Epilog da pozycji</li> </ul>                         | Bez epilogu                                   |
| <ul> <li>Cechy dokumentu - sagidivek</li> </ul>               | Nezdefniovane                                 |
| <ul> <li>Cechy dokumentu, nagłówsk - prolog</li> </ul>        | Bez prolege                                   |
| <ul> <li>Cechy dokumentu, nagłówek - epilog</li> </ul>        | Bez epilogu                                   |
| <ul> <li>Manifestracia cach dia some il dels manta</li> </ul> | Contes authorses a defining deburgerts        |
|                                                               | Upravmenta 2 Uvagi V DK 🥥 Wpid                |

Kartoteki > Artykuły; należy zdefiniować , które artykuły biorą udział w systemie lojalnościowym. Jednocześnie określając nagrody i towary:

| C Artykul            |                 |               |                                    |              |        |            |              |             |  |
|----------------------|-----------------|---------------|------------------------------------|--------------|--------|------------|--------------|-------------|--|
| ALBUM album          |                 |               |                                    |              |        |            |              |             |  |
| Hagazyny i lokaliza  | lokalizacje ine |               | Ptodakcja                          | Kontrola jak |        | olici Pola |              | Uzytiownika |  |
| Dane podstawawe      | Dane dock       | 0.546         | lednostki miary, palety i kar      | tony C       | ando d | Certy 2    | SADABA       | Zamówienia  |  |
| Producent            | 8               |               |                                    | Wante        |        |            |              |             |  |
| Grupe zemiennikowa   | 🗃 oz            |               |                                    | Washed       | - in 1 |            |              |             |  |
| Kategoria asortyment |                 |               |                                    |              |        |            |              |             |  |
| Kraj pechedzania     | < nie wyten     | eno>          | -                                  |              |        |            |              |             |  |
| Fundusz promocji pro | duittée roine   | epot. eni     | e viybrano 3                       |              |        |            |              |             |  |
| Dodathows cechy -    |                 | Uwag          |                                    |              |        |            |              |             |  |
| Cecha 1              |                 |               |                                    |              |        |            |              |             |  |
| Cecha 2              |                 |               |                                    |              |        |            |              |             |  |
| Cecha 3              |                 |               |                                    |              |        |            |              |             |  |
| Masa jedn.           | 0,0000          | 0             |                                    |              |        |            |              | -           |  |
|                      |                 |               |                                    |              |        |            |              |             |  |
| W systemie lojainote | ciewym bee      | 01<br>        | <ul> <li>Punkty of sole</li> </ul> |              | Q      | ph1.28     |              | 0,000 521   |  |
|                      | nag             | rode          |                                    |              |        |            |              |             |  |
| Z Aktywny Symbol a   | tenhahe nia     | biette edrini | u Ebljęcie Zamienni                | ti handi. 🧕  | acty 👫 | Coperacia  | ₩ <u>0</u> K | Ø Webb      |  |

W systemie lojalnościowym bierze udział Towar, Nagroda lub artykuł nie bierze udziału. Określamy ile punktów zostanie przyjazne na kartę za zakup określonej ilości artykułu.

| 🚰 Atyleul                                                                                 |                                                         |                                      |                            |          |                  |            |  |
|-------------------------------------------------------------------------------------------|---------------------------------------------------------|--------------------------------------|----------------------------|----------|------------------|------------|--|
|                                                                                           | ALBUM album                                             |                                      |                            |          |                  |            |  |
| Magazyny i tokalizacje i ne                                                               |                                                         | Produkcja                            | Produkcja Kontrola jakośki |          | Pola Utytkownika |            |  |
| Dane podstavove                                                                           | Dane dodatkowe                                          | Jednositi miary palety i kar         | tony Grupy                 | Cony     | Zapacy           | Zamówienia |  |
| Producent.                                                                                | 0                                                       |                                      | Kosto                      |          |                  |            |  |
| Grupa zamierinikowa                                                                       | GZ GZ                                                   |                                      | Katuteka                   |          |                  |            |  |
| Kategoria asortyment.                                                                     | <b>a</b>                                                |                                      |                            |          |                  |            |  |
| Kraj pochodzenia                                                                          | 4 nie wybrano 3                                         | •                                    |                            |          |                  |            |  |
| Fundusz promocji proc                                                                     | Fundusz promocji produktów rolno-spaż. < nie wybrzeno > |                                      |                            |          |                  |            |  |
| Dodatkove cechy -                                                                         | - 0                                                     | yagi                                 |                            |          |                  |            |  |
| Cecha 1                                                                                   | 1                                                       |                                      |                            |          |                  |            |  |
| Cecha 2                                                                                   |                                                         |                                      |                            |          |                  |            |  |
| Cecha 3                                                                                   |                                                         |                                      |                            |          |                  |            |  |
| Masa jedn.                                                                                | 0,00000                                                 |                                      |                            |          |                  | -          |  |
| W systemie Islainois                                                                      | ward Invest                                             | <ul> <li>Z Punkty of inde</li> </ul> | 6                          | 5 okt za |                  | 1.000 SZT  |  |
|                                                                                           |                                                         | and shared on some                   |                            | <u>v</u> |                  | 1,000      |  |
| V Aktywy Sembol a kostratienta SZZdecie Zamienski handi. Dechy 16 2 Operacie - OK O Write |                                                         |                                      |                            |          |                  |            |  |
|                                                                                           |                                                         | and a second                         |                            |          |                  |            |  |

Podczas wystawiania dokumentu sprzedaży do naliczania pkt. służy przycisk **- Naliczanie punktów** 

| Palitura -                    |                                                        | - L2   55                                         |
|-------------------------------|--------------------------------------------------------|---------------------------------------------------|
| Right<br>F/10H-Fathy-post - F | 10 / 1000805 12:08.2010 (1)                            | Famil                                             |
| Eccentrie-dane                | Data diotawy (1) (2)                                   | Sea B COMMRT                                      |
| Lp. Symbol Netwo              | Naticente publika                                      | weeks to be the dama of                           |
| ALL THEY HARD                 | Naliczenie punktów                                     | 5400 22 532 1352                                  |
| -                             | Dokument: # /704815/008063 Data: 12:86.2919            |                                                   |
|                               | tole punktile 1.90                                     |                                                   |
|                               | Karla Denky<br>Janual Panek                            | na kascie: 1002                                   |
| -                             | Opie                                                   |                                                   |
| 4                             | . ···                                                  | x o vok                                           |
| 0000                          | 🖬 🚥 88 🐃                                               | li 🦉 🗂 🐨 O O O                                    |
| 14m 24,80 Br.r.               | 28,82 mm                                               | Dealer sport                                      |
| Poljuno                       | warea konsta fig FREE (gada (gadare puntie 🏚 Palpolic) | Cone Breffore Lagrantication 🔫 Dreef 🥆 Deals 🔸 De |

Mamy tu widoczne: rejestr dokumentu, datę, ilość punktów przyznanych, kartę właściciela – kontrahenta z imieniem i nazwiskiem, ilość punktów na karcie właściciela oraz opis dodatkowy z karty.